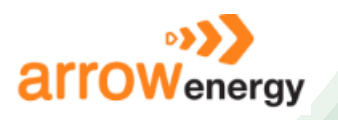

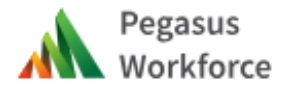

# Mode 2 Worker Registration

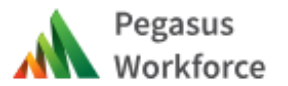

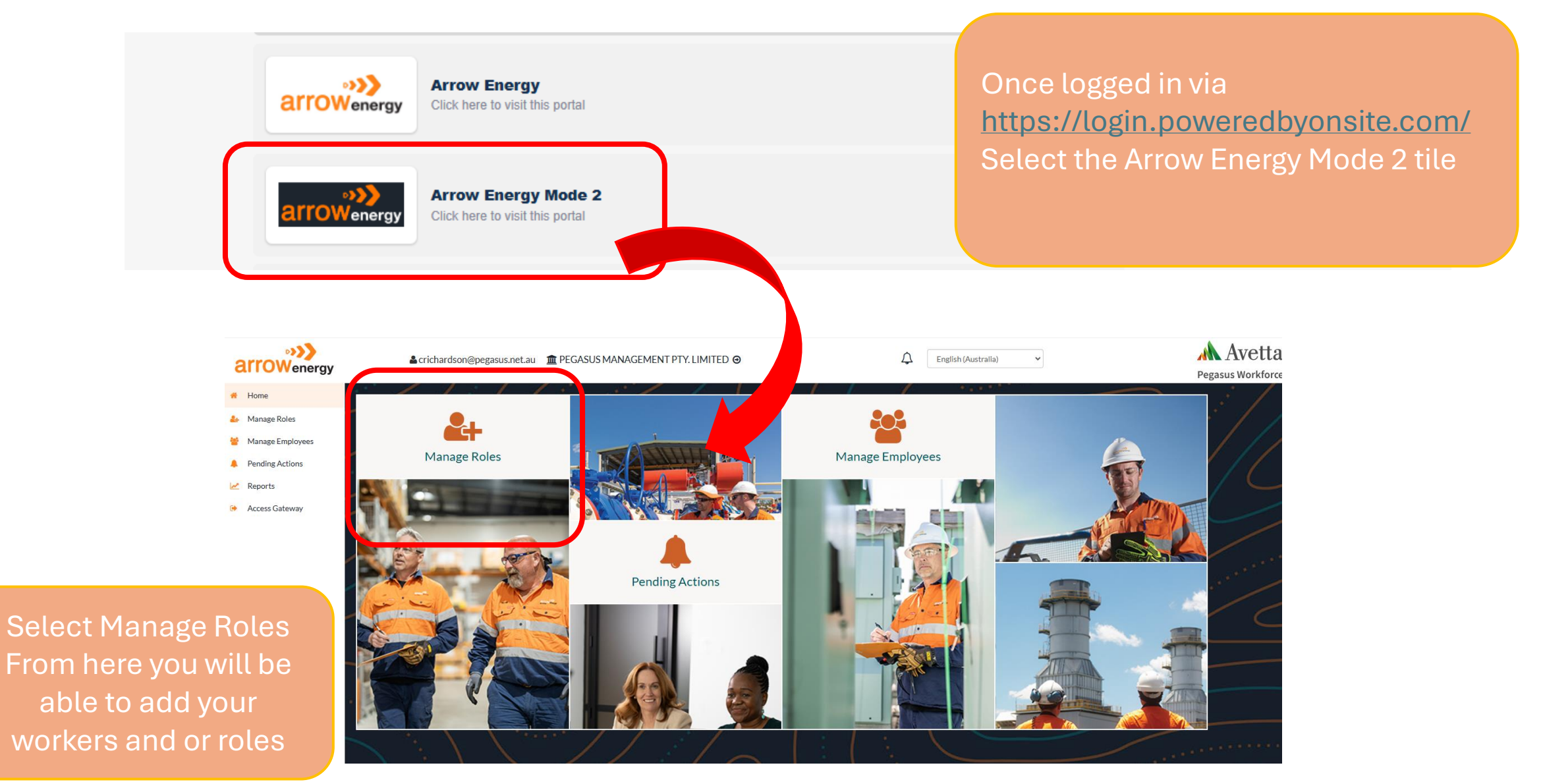

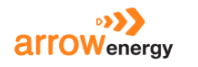

English (Australia)

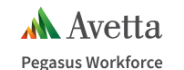

Home Dashboard / Employees
 Manage Roles
 Manage Employees
 Pending Actions
 Reports
 Access Gateway
 Access Gateway
 Affam, Augustine
 Mo Subscription
 Agustin, Jazzie

Employees Selected These are the employees you will action Search Please select employees from the employees

From manage roles you will be able to see a list of all employees. If your employee is new you will need to add their details by selecting Add New Employee.

•>>> Avetta  $\Delta$ English (Australia) ▲ crichardson@pegasus.net.au 🏦 PEGASUS MANAGEMENT PTY. LIMITED ④ ~ arrowenergy Pegasus Workforce Dashboard / Employees / New Employee 🕺 Home 🚑 Manage Roles Personal Details Manage Employees Create a new employee Pending Actions 🛃 Reports Person Photo Upload \* Access Gateway Please supply a recent and genuine profile image of the worker Note: Image must be a JPEG or PNG no more than 5MB in size Business Rules Upload 🔔 First Name Middle Nam Last Name Back to List Employees

When adding a new worker you will need to provide the following mandatory details marked with \*. Photo of worker First/Last name DOB Phone Unique email Also accent the T's & C's

| arroWenergy                   | ▲crichardson@pegasus.net.au m PEGASUS MANAGEMENT PTY. LIMITED ④ | C English (Australia)        | Avetta<br>Pegasus Workforce                                                                                |                                                                         |
|-------------------------------|-----------------------------------------------------------------|------------------------------|----------------------------------------------------------------------------------------------------|-------------------------------------------------------------------------|
| A Home                        | Dashboard / Employees / Selected Employees / Sites / Roles      |                              |                                                                                                    |                                                                         |
| 🔐 Manage Roles                |                                                                 |                              |                                                                                                    |                                                                         |
| 😤 Manage Employees            | Sites/roles for Cindy                                           | All roles for Cindy Cavickas |                                                                                                    |                                                                         |
| Pending Actions               | Select all roles for Cindy or the site they are working on      |                              |                                                                                                    |                                                                         |
| Reports                       | 1                                                               | Search                       |                                                                                                    |                                                                         |
| Access Gateway Add New Search | Arrow Energy Mode 2                                             |                              | Once you have enter<br>your worker continue<br>1.Select All<br>2.Add New<br>3. Select releva<br>4. Add rol | ed or selected<br>e to add roles.<br>Roles<br>role<br>int role/s<br>les |
| Driver<br>Visitor North       |                                                                 |                              |                                                                                                    |                                                                         |
| Visitor South                 | , ADD SITE                                                      | ADD NEW ROLE                 |                                                                                                    |                                                                         |
| Worker                        | 3                                                               | 2                            |                                                                                                    |                                                                         |

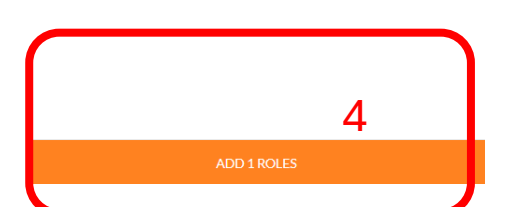

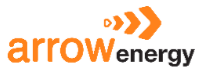

English (Australia)

~

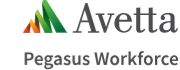

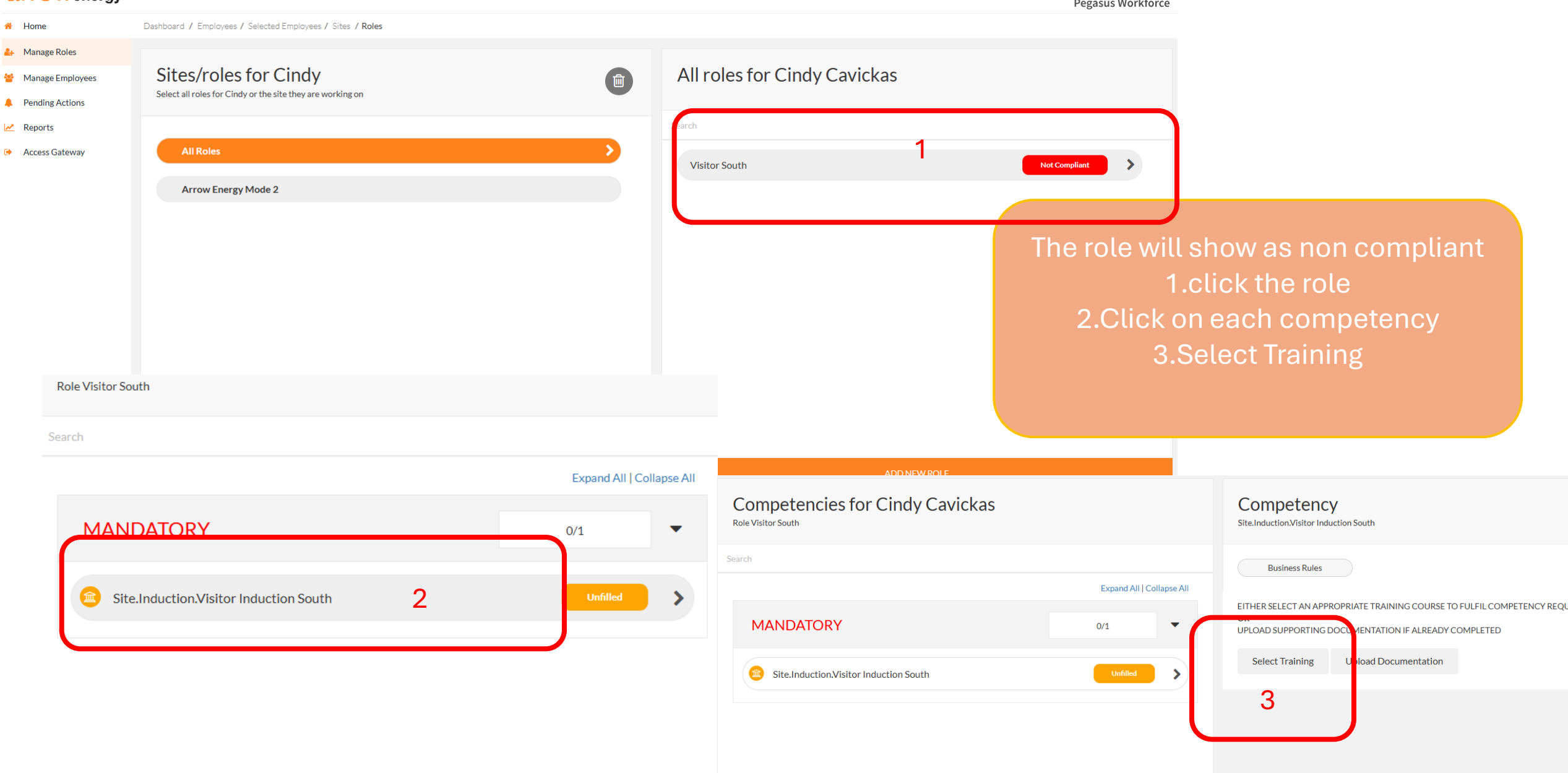

## Competency

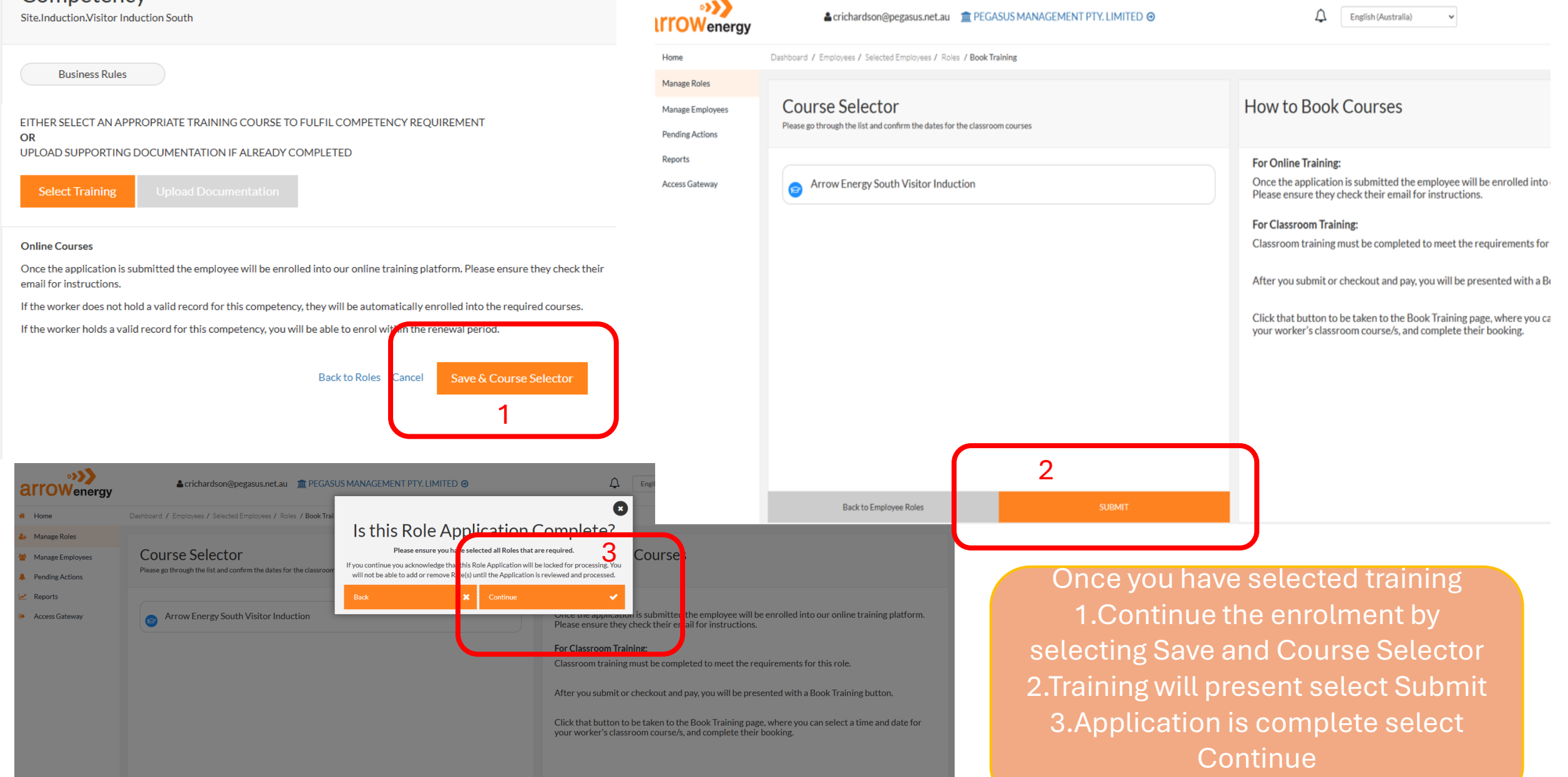

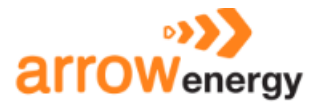

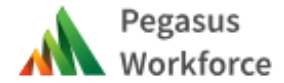

#### [EXT] Pegasus Training - Course Enrolment

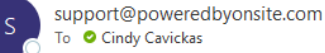

(i) Click here to download pictures. To help protect your privacy, Outlook prevented automatic download of some pictures in this message.

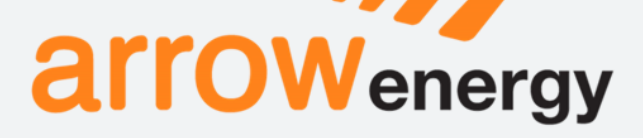

### Arrow Energy Mode 2

Invitation

Hello Cindy Cavickas,

As part of your compliance to work for Arrow Energy Mode 2, you must successfully complete the training below.

If you haven't already activated your Pegasus Workforce account, you will need to do this first. The activation link can be found in the **Account Setup Complete** email which has been sent to you. This will only take a few minutes.

Once your account is activated, you can access training assigned to you via the link/s below.

#### Arrow Energy South Visitor Induction

To ensure your online training results are recorded, please review your computer settings.

#### Did you know?

You can complete online training courses all within our new, streamlined Workforce by Avetta Mobile App. Stay compliant and on top of all your role requirements with just a few clicks!

Want to know more? Please visit Workforce by Avetta Mobile App for more information.

Your worker will receive an email from support@poweredbyonsite.com They can access training via the link in the email or the Workforce mobile app.

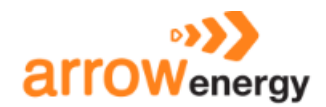

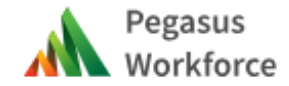

# FAQ's

When adding a worker if you receive the below message the worker may already have a Pegasus profile please call Pegasus Workforce to have the worker added.

This email already exists, please use another

When selecting more than 1 role all roles must be fulfilled before the system will enroll into any training.

> <u>Contact Details</u> If you have any issues with any of the shown steps please contact Pegasus Workforce. Phone: 1300 208 498 Email: energy@avetta.com